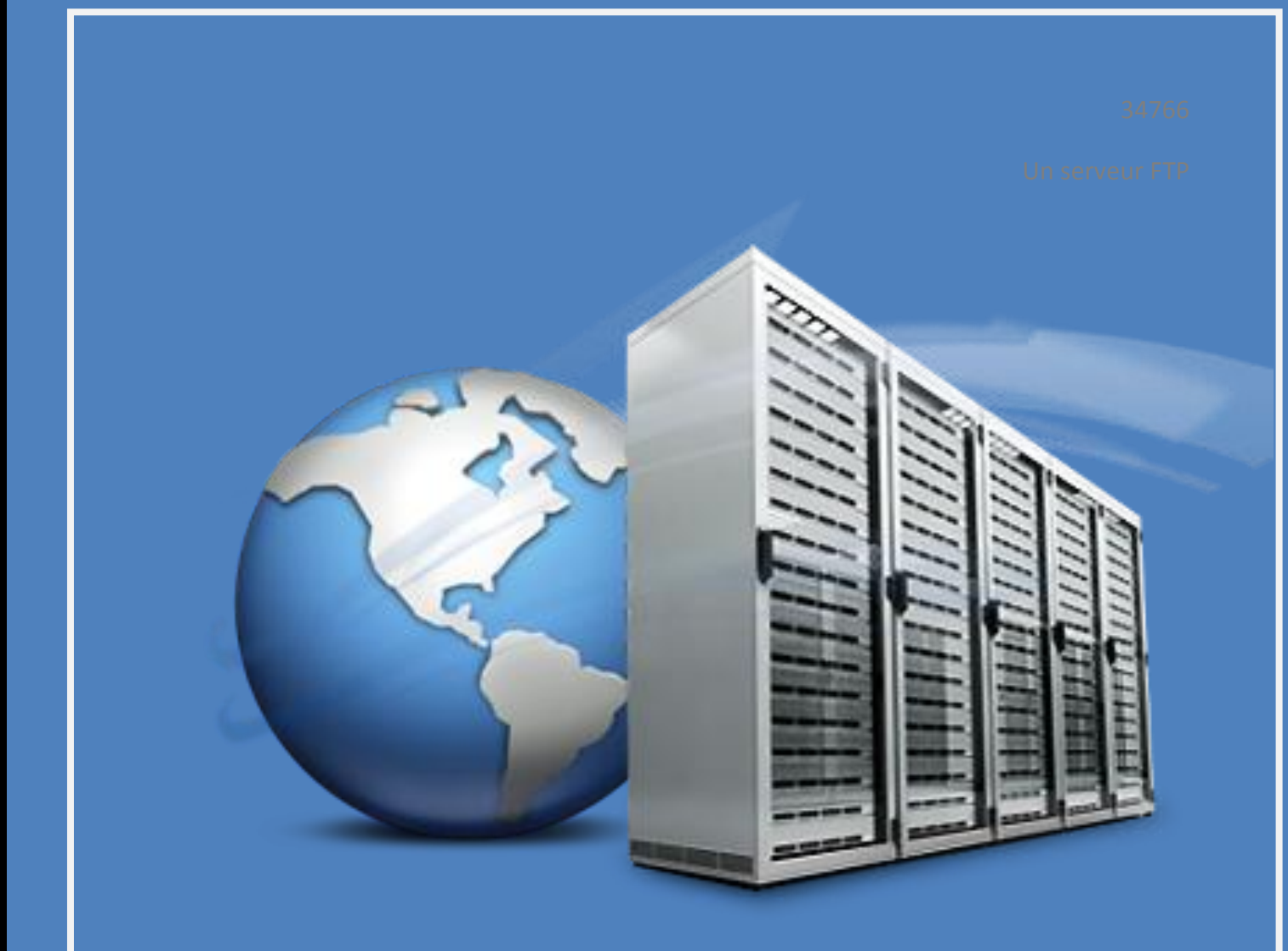

SIO 1

# UN SERVEUR FTP

#### **1** – Introduction

Aujourd'hui, dans les entreprises, des centaines de fichiers sont échangés via un serveur. Mais beaucoup d'échanges ne sont pas sécurisés, ce qui facilite le piratage.

Pour contrer cette attaque, on utilise des logiciels tels que FileZilla avec lesquels ont créés des certificats qui permettront de sécuriser l'échange.

#### 2 – FTP (sous windows)

Nous allons donc mettre en place un serveur FTP (File Transfert Protocol)

L'utilisation de FileZilla se fait en deux parties : l'installation de FileZilla <u>Serveur</u> sur un poste et FileZilla <u>Client</u> sur un second poste. Une fois les deux logiciels installés, nous pouvons commencer.

| Connexion au serveur         | ×               |
|------------------------------|-----------------|
| Adresse du Serveur:          | Port :<br>14147 |
| Mot de passe admin :         |                 |
| Toujours se connecter à ce s | nuler           |
|                              |                 |

Premièrement, il faut se connecter au serveur, avec une adresse IP en 127.0.0.1 et un port 14147, nous avons mis le serveur et le client dans le même réseau. L'adresse du serveur sera alors 10.0.1.4 et le client en 10.0.1.3.

#### Différents moyens de se connecter sur son serveur FTP

- Par ligne de commande en tapant ftp puis en tapant « open 10.0.0.3 ». Il demande par la suite le nom d'utilisateur et son mot de passe à renseigner. Grâce à la commande « dir », nous pouvons avoir accès aux fichiers de l'utilisateur.

| G CL          | летр               | mpace           | 1 GIRGING           |         |
|---------------|--------------------|-----------------|---------------------|---------|
| close         | lcd                | open            | rmdir               |         |
| ftp> open 10  | 0.0.3              |                 |                     |         |
| Connecté à 1  | 10.0.0.3.          |                 |                     |         |
| 220 Bon.jours | s les nuls =)      |                 |                     |         |
| Utilisateur   | (10.0.0.3:(none))  | : melina        |                     |         |
| 331 Password  | d required for mel | ina             |                     |         |
| Mot de passe  |                    |                 |                     |         |
| 230 Logged a  | on                 |                 |                     |         |
| ftp> ?        |                    |                 |                     |         |
| Les commande  | es peuvent être ab | régées. Ces con | mandes sont :       |         |
| t             | delete             | literal         | prompt              | send    |
| ?             | debug              | <b>l</b> s      | put                 | status  |
| append        | dir                | mdelete         | pwd                 | trace   |
| ascii         | disconnect         | mdir            | quit                | type    |
| bell          | get                | mget            | quote               | user    |
| binary        | glob               | mkdir           | recy                | verbose |
| bye           | hash               | mls             | remotehelp          |         |
| cd            | help               | mput            | rename              |         |
| close         | lcd                | open            | rmdir               |         |
| ftp> dir      |                    |                 |                     |         |
| 200 Port con  | nmand successful   |                 |                     |         |
| 150 Opening   | data channel for   | directory listi | ing of "/"          |         |
| drwxr-xr-x 1  | l ftp ftp          | 0 Mar 25 1      | .7:14 commun        |         |
| drwxr-xr-x 1  | l ftp ftp          | 0 Mar 25 1      | .6:44 perso1        |         |
| 226 Successi  | fully transferred  | 0/0             |                     |         |
| ftp : 114 oc  | ctets reçus en 0,0 | 0 secondes à 11 | .4,00 Ko/s.         |         |
| ftp> cd com   | านก                | 1014 (M) 18214- |                     |         |
| 250 CWD suce  | cessful. "/commun" | is current dim  | ectory.             |         |
| ftp>_dir      |                    |                 |                     |         |
| 200 Port con  | nmand successful   |                 |                     |         |
| 150 Opening   | data channel for   | directory listi | ng_of_"/commun"     |         |
| -rw-rr 1      | l ftp ftp          | 34357 Mar 25 0  | 99:54 Economie.doc> | C       |
| 226 Successi  | fully transferred  | "/commun"       | <u>1999</u>         |         |
| ftp : 64 oct  | tets reçus en 0,00 | secondes à 64,  | WU Ko/s.            |         |
| ftp>          |                    |                 |                     |         |
|               |                    |                 |                     |         |

Par votre navigateur web, en renseignant dans la barre d'adresse « ftp://10.0.0.3 ». Il vous demande par la suite de renseigner le nom d'utilisateur et son mot de passe.
 Vous avez par la suite accès aux différents fichiers de l'utilisateur.

| ( Nouvel onglet      | ×                                                                                                    |                                                   |         |                                |
|----------------------|----------------------------------------------------------------------------------------------------|---------------------------------------------------|---------|--------------------------------|
| ← → X 前 ☐ ft         | o://10.0.0.2                                                                                                    |                                                   |         | ☆ =                            |
| Applications Accédez | Authentification requise<br>Le serveur ftp://10.0.0.2:21 red<br>un mot de passe.<br>Nom d'utilisateur : me<br>Mot de passe : *** | e<br>quiert un nom d'util<br>ehdi<br>Se connecter | Annuler | <u>ter mes favoris mainten</u> |
| 🕒 Index de /         | ×                                                                                                    |                                                   |         |                                |
| ← → C fi 🗋 ft        | p://10.0.0.2                                                                                                    |                                                   |         | 52                             |

# Index de /

| Nom     | Taille | Date de modification |
|---------|--------|----------------------|
| Commun/ |        | 28/03/14 10:48:00    |
| inehdi/ |        | 28/03/14 10:49:00    |

Ensuite depuis le poste client se connecter en indiquant son mot de passe, son identifiant, l'hôte du serveur et ne pas mentionné de numéro de port.

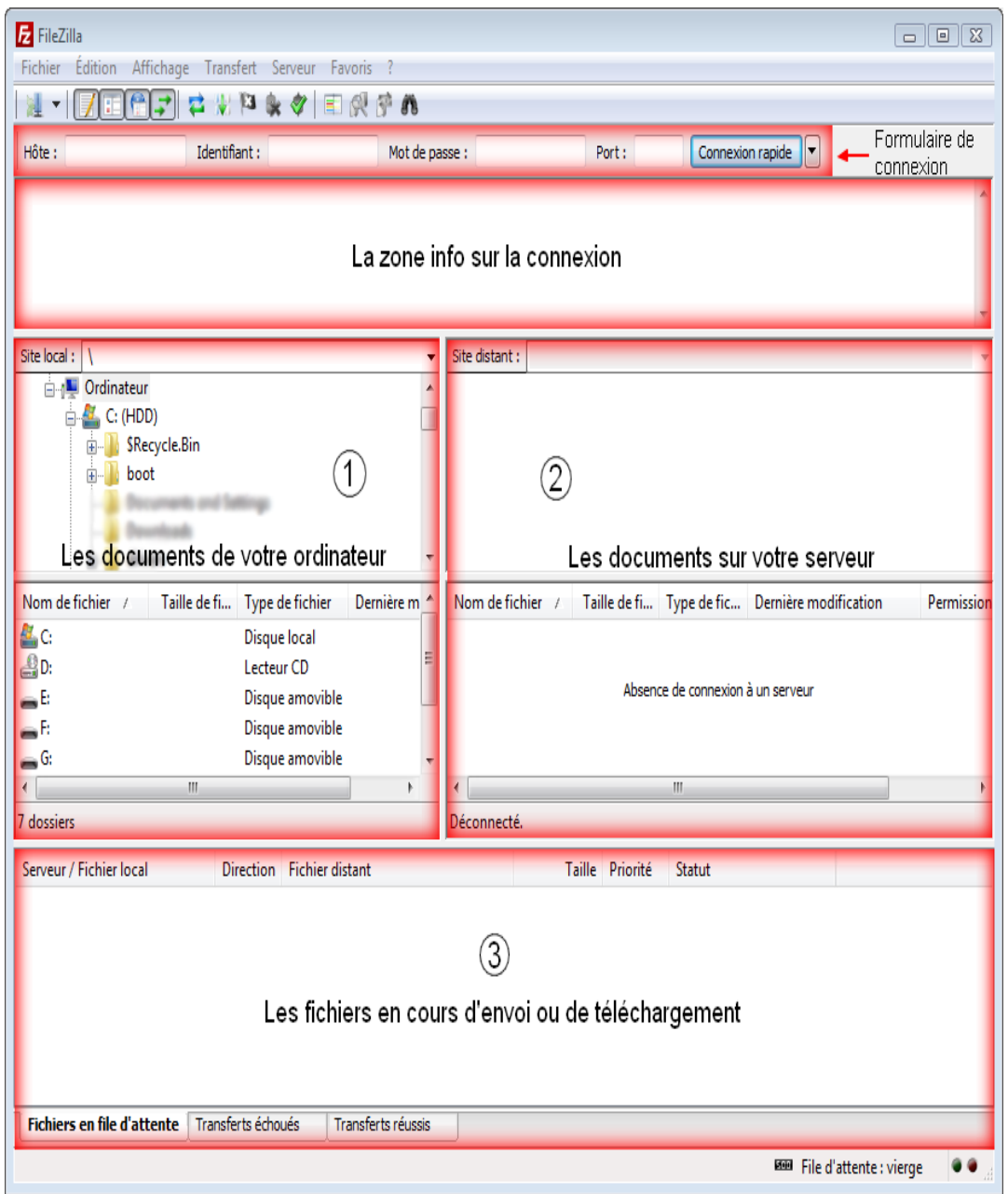

Lors de la connexion depuis le poste client nous avons la liste d'interactions entre le poste

#### serveur et le client.

| 🔁 FileZilla Se      | erver (127.0.0.1)                                                      |                                               |   |                | - 0 × |
|---------------------|------------------------------------------------------------------------|-----------------------------------------------|---|----------------|-------|
| File Server         | Edit ?                                                                 |                                               |   |                |       |
| 78                  | s 🖸 🗳 💡 /c/ c:\ 🚦                                                      |                                               |   |                |       |
| FileZilla Server    | version 0.9.43 beta                                                    |                                               |   |                |       |
| Copyright 2001-     | -2014 by Tim Kosse (tim.kosse@                                         | filezilla-project.org)                        |   |                |       |
| nttps://filezilla-p | project.org/                                                           |                                               |   |                |       |
| Connected wai       | ting for authentication                                                |                                               |   |                |       |
| Longed on           | ung for douter la cauori                                               |                                               |   |                |       |
| Retrieving acco     | ount settings, please wait                                             |                                               |   |                |       |
| Done retrieving     | account settings                                                       |                                               |   |                |       |
| Retrieving settin   | ngs, please wait                                                       |                                               |   |                |       |
| Done retrieving     | settings                                                               |                                               |   |                |       |
| Sending setting     | s, please wait                                                         |                                               |   |                |       |
| Done sending s      | ettings.                                                               |                                               |   |                |       |
| Retrieving settin   | ngs, please wait                                                       |                                               |   |                |       |
| Done retrieving     | settings                                                               |                                               |   |                |       |
| Retneving acco      | ount settings, please wait                                             |                                               |   |                |       |
| Sending accourt     | account settings<br>of eattings, plages wait                           |                                               |   |                |       |
| Done sending a      | account settings                                                       |                                               |   |                |       |
| Retrieving acco     | ount settings, please wait                                             |                                               |   |                |       |
| Done retrieving     | account settings                                                       |                                               |   |                |       |
| Sending accourt     | nt settings, please wait                                               |                                               |   |                |       |
| Done sending a      | account settings.                                                      |                                               |   |                |       |
| (000001)25/03/      | /2014 17:11:23 - (not logged in) (                                     | (10.0.1.3)> Connected, sending welcome messag | e |                |       |
| (000001)25/03/      | /2014 17:11:23 - (not logged in) (                                     | (10.0.1.3)> 220 Bonjours les nuls =)          |   |                |       |
| (000001)25/03/      | /2014 17:11:23 - (not logged in) (                                     | (10.0.1.3)> USER mélina                       |   |                |       |
| (000001)25/03/      | /2014 17:11:23 - (not logged in) (                                     | (10.0.1.3)> 331 Password required for melina  |   |                |       |
| (000001)25/03/      | /2014 17:11:23 - (not logged in) (<br>/2014 17:11:22 mólina /10.0.1.1  | (10.0.1.3)> PASS                              |   |                |       |
| (000001)25/03/      | /2014 17:11:23 - melina (10.0.1.3<br>/2014 17:11:22 - mélina (10.0.1.3 | 3)> 230 Logged on<br>3)> even                 |   |                |       |
| (000001)25/03/      | /2014 17:11:23 - mélina (10.0.1.3<br>/2014 17:11:23 - mélina (10.0.1.3 | 3) > 215   INIX emulated by File 7illa        |   |                |       |
| (000001)25/03/      | /2014 17:11:24 - mélina (10.0.1.)                                      | R)> FFAT                                      |   |                |       |
| (000001)25/03/      | /2014 17:11:24 - mélina (10.0.1.3                                      | 3)> 211-Features:                             |   |                |       |
| (000001)25/03/      | /2014 17:11:24 - mélina (10.0.1.3                                      | 3)> MDTM                                      |   |                |       |
| (000001)25/03/      | /2014 17:11:24 - mélina (10.0.1.3                                      | 3)> REST STREAM                               |   |                |       |
| (000001)25/03/      | /2014 17:11:24 - mélina (10.0.1.3                                      | 3)> SIZE                                      |   |                |       |
| (000001)25/03/      | /2014 17:11:24 - mélina (10.0.1.3                                      | 3)> MLST type*;size*;modify*;                 |   |                |       |
| (000001)25/03/      | /2014 1/:11:24 - mélina (10.0.1.3                                      | 3)> MLSD                                      |   |                |       |
| (000001)25/03/      | /2014 17:11:24 - melina (10.0.1.)<br>(2014 17:11:24 - melina (10.0.1.) | 3)> UTF8                                      |   |                |       |
| (000001)25/03/      | /2014 17:11:24 - melina (10.0.1.)<br>/2014 17:11:24 - mélina (10.0.1.) | 3)> CLNT<br>2)> MEMT                          |   |                |       |
|                     | 2009-021029-005004100012                                               | 172 (m) m (                                   |   |                |       |
| ID 🛆                | Account                                                                | IP Transfer                                   |   | Progress Speed |       |
| <b>-œ-</b> 000003   | mélina                                                                 | 10.0.1.3                                      |   |                |       |
| 1                   |                                                                        |                                               |   |                |       |

#### Création d'utilisateurs

1. Rendez-vous dans le menu « Edit » et choisissez « Users ».

**2. Cliquez** sur le bouton « Add » pour ajouter un utilisateur autorisé à se connecter à votre serveur. Notez qu'il devra alors respecter la casse de l'identifiant et du mot de passe, c'est-àdire qu'il devra veiller à saisir de façon différenciée les majuscules et les minuscules.

**3.** N'hésitez pas à choisir des **mots de passe** suffisamment complexes afin qu'ils ne puissent être trouvés facilement par des apprentis pirates.

| Tage                                                     | Account settings                                                                                                | Users                            |
|----------------------------------------------------------|----------------------------------------------------------------------------------------------------|----------------------------------|
| - General<br>Shared folders<br>Speed Linits<br>IP Filter | Grane accurate     Grane accurate     Grane accurate     Grane accurate     Grane accurate     Compose accurate |                                  |
|                                                          | Maginum connection count: 0 Connection jimit per IP: 0 Eprose SSR. for user logel                               | ( Add ) (Berrow<br>(Regare) Copy |
|                                                          | Description                                                                                                    |                                  |
|                                                          |                                                                                                    |                                  |
| OK.                                                      | 1                                                                                                    | -                                |

| Page:                                                  | Shared folders                                       |                                                                                                   | Disa | Users                                                                                                    |
|--------------------------------------------------------|------------------------------------------------------|---------------------------------------------------------------------------------------------------|------|----------------------------------------------------------------------------------------------------|
| General<br>Shared folders<br>Speed Limits<br>IP Filter | Directories<br>C:\Users\PC-1<br>H C:\Users\PC-1<br>< | Aliases 0\ 0\ Remove Renam so appear at the spec e aliases for one director avoid cyclic director |      | mehdi<br>melina<br>Add Remove<br>Rename Copy<br>st contain the full local<br>ter (1)<br>nfuse FTP clients. |
| OK<br>Cancel                                           |                                                      |                                                                                                   |      |                                                                                                    |

Gérer les accès aux différents fichiers (commun et perso)

Une fois l'utilisateur crée, se rendre dans l'onglet « Shared Folders » afin de choisir le ou les dossiers auxquels il aura accès.

Nous lui avons créé un fichier commun et un fichier personnel au nom de l'utilisateur.

On peut également choisir les droits que l'utilisateur à sur ce dossier (voir uniquement le dossier, pouvoir y ajouter des fichiers, en supprimer ...), ce qui permet, dans le cas de plusieurs compte, de voir les dossiers des autres, mais pas de pouvoir agir dessus.

| Rechercher un dossier                                                       |                  | 1                                                                                                    |                                                  | 52                                     |
|-----------------------------------------------------------------------------|------------------|----------------------------------------------------------------------------------------------------|--------------------------------------------------|----------------------------------------|
| Please select a folder that should be added to the folders list of account. | he selected user | Shared folders                                                                                           |                                                  |                                        |
| <new directory=""></new>                                                    |                  | Directories Aliases                                                                                      | Files<br>Read                                    | mehdi                                  |
| 🧮 Bureau                                                                    | A                | <new directory=""></new>                                                                                 | Write                                            |                                        |
| Réseau                                                                      |                  | C:\Users\PC-10\                                                                                          | Delete                                           |                                        |
| Bibliothèques                                                               |                  | H C:\Users\PC-10\                                                                                        | Append                                           |                                        |
| ▶ <u>8</u> PC-10                                                            | E                |                                                                                                    | Directories                                      |                                        |
| ▲ I Ordinateur                                                              |                  |                                                                                                    | Create                                           |                                        |
| Windows/_OS (C:)                                                            |                  |                                                                                                    | Delete                                           |                                        |
| S Lenovo_Recovery (D:)                                                      |                  |                                                                                                    | V List                                           |                                        |
| Lecteur BD-POM (G:)                                                         |                  | 4                                                                                                    | V + Subdirs                                      | Add Remove                             |
| b bureau                                                                    | -                |                                                                                                    |                                                  |                                        |
|                                                                             |                  | Add Remove Rename                                                                                        | Set as home dir                                  | Rename Copy                            |
| ОК                                                                          | Annuler          | A directory alias will also appear at the specified<br>path. Separate multiple aliases for one directory | d location. Aliases mus<br>with the pipe charact | st contain the full local<br>ter (   ) |
| on                                                                          |                  | If using aliases, please avoid cyclic directory str                                                      | ructures, it will only co                        | nfuse FTP clients.                     |
| nulated by FileZilla                                                        |                  |                                                                                                    |                                                  |                                        |
| с — — — — — — — — — — — — — — — — — — —                                     | ОК               | ]                                                                                                    |                                                  |                                        |
| EAM                                                                         |                  | -                                                                                                    |                                                  |                                        |
| :size*;modify*;                                                             | Cancel           |                                                                                                    |                                                  |                                        |

Nous avons donc accès aux différents fichiers autorisés selon l'utilisateur. Ici l'utilisateur « Mélina » a donc seulement accès au fichier commun et à son fichier personnel.

| 🔁 melina@10.0.0.3 - F                                                                                                    | ileZilla                                                                | -                                                                                                 |                                                                                                    |        |              |              |                            |                                        |                      |             | - I X |
|----------------------------------------------------------------------------------------------------|-------------------------------------------------------------------------|---------------------------------------------------------------------------------------------------|----------------------------------------------------------------------------------------------------|--------|--------------|--------------|----------------------------|----------------------------------------|----------------------|-------------|-------|
| Fichier Édition Affi                                                                                                    | ichage Trans                                                            | sfert Serveur Fa                                                                                  | voris ?                                                                                                    |        |              |              |                            |                                        |                      |             |       |
| 🛛 -   🖊 🗆 🥐                                                                                                    | <b>F</b> # #                                                            | P3 🗽 🛷 🗐                                                                                          | .श 👎 <b>n</b>                                                                                                    |        |              |              |                            |                                        |                      |             |       |
| Hôte : 10.0.0.3                                                                                                    | Identifi                                                                | iant : melina                                                                                     | Mot de passe :                                                                                                    | •••••  | Port :       | Connexion ra | apide 💌                    |                                        |                      |             |       |
| Réponse : 22<br>Commande : P,<br>Réponse : 22<br>Commande : M<br>Réponse : 1<br>Pérense : 2                                                                                | 00 Type set to I<br>ASV<br>27 Entering Pas<br>ILSD<br>50 Opening dat    | I<br>sive Mode (10,0,0,3,<br>a channel for director                                               | 192,67)<br>ry listing of "/"                                                                                                    |        |              |              |                            |                                        |                      |             | •     |
| Statut : C                                                                                                    | ontenu du dossi                                                         | ier affiché avec suco                                                                             | ès                                                                                                    |        |              |              |                            |                                        |                      |             | *     |
| Site local : C:\Users\sjd                                                                                                    | 1\Desktop\                                                              |                                                                                                   |                                                                                                    |        |              |              | Site distant : /           |                                        |                      |             | •     |
|                                                                                                    | Desktop<br>Documents<br>Downloads<br>Favorites<br>Links<br>Local Settin | s<br>Igs                                                                                          |                                                                                                    |        |              | •<br>        |                            |                                        |                      |             |       |
| Nom de fichier                                                                                                    | Taille de fi                                                            | Type de fichier                                                                                   | Dernière modificat                                                                                                    |        |              | ^            | Nom de fic Taille          | de fi Type de fic Derniè               | re modif Droits d'ac | Propriétair |       |
| don't starve     don't starve     BBC News - Revi     Gesco Packet Tra     desktop.ini     Microsoft Office     Microsoft Office     Microsoft Office     Microsoft Visual | 9 636 032<br>1 261<br>282<br>2 711<br>2 693<br>2 753<br>1 366           | Dossier de fich<br>Vidéo MP4<br>Raccourci<br>Paramètres de<br>Raccourci<br>Raccourci<br>Raccourci | 19/12/2013 09:13:22<br>09/04/2013 12:26:00<br>06/09/2013 08:39:35<br>12/09/2013 15:26:31<br>06/09/2013 08:55:17<br>19/09/2013 08:11:36<br>06/09/2013 08:55:18<br>06/09/2013 08:55:18 |        |              | E            | 🦉 "<br>Dommun<br>Di melina | Dossier de 28/03/<br>Dossier de 28/03/ | 2014 10:<br>2014 10: |             |       |
| 11 fichiers et 1 dossier.                                                                                                    | Taille totale : 8                                                       | 318 527 191 octets                                                                                |                                                                                                    |        |              |              | 2 dossiers                 |                                        |                      |             |       |
| Serveur / Fichier local                                                                                                    | Di                                                                      | irection Fichier di                                                                               | stant                                                                                                    | Taille | Priorité Sta | atut         |                            |                                        |                      |             |       |
| Fichiers en file d'att                                                                                                    | ente Transfe                                                            | erts échqués 🔡 Te                                                                                 | ansferts réussis                                                                                                    |        |              |              |                            |                                        |                      |             |       |

De même pour l'utilisateur « Mehdi » :

| Fz mehdi@10.0.0.3 - I                                                                                                    | FileZilla                                                               | 10 C                                                                                              |                                                                                                    |                 | 1 B B        |                                                                 |              |                          |                                  |             |               |  | X |
|----------------------------------------------------------------------------------------------------|-------------------------------------------------------------------------|---------------------------------------------------------------------------------------------------|----------------------------------------------------------------------------------------------------|-----------------|--------------|-----------------------------------------------------------------|--------------|--------------------------|----------------------------------|-------------|---------------|--|---|
| Fichier Édition Af                                                                                                    | fichage Transf                                                          | ert Serveur Fa                                                                                    | voris ?                                                                                                    |                 |              |                                                                 |              |                          |                                  |             |               |  |   |
|                                                                                                    | 3 2 *                                                                   | P3 🙀 🛷 🔳                                                                                          | R 7 W                                                                                                    |                 |              |                                                                 |              |                          |                                  |             |               |  |   |
| Hôte : 10.0.0.3                                                                                                    | Identifia                                                               | nt: mehdi                                                                                         | Mot de passe :                                                                                                    | Port :          | Connexion ra | apide                                                           |              |                          |                                  |             |               |  |   |
| Réponse : : :<br>Commande : : : :<br>Réponse : : : :<br>Commande : : !                                                                               | 200 Type set to I<br>PASV<br>227 Entering Pass<br>MLSD                  | we Mode (10,0,0,3,                                                                                | 192,68)                                                                                                    |                 |              |                                                                 |              |                          |                                  |             |               |  |   |
| Réponse :<br>Réponse :                                                                                                    | 150 Opening data<br>226 Successfully t<br>Contenu du dossie             | channel for director<br>ransferred "/"<br>er affiché avec suco                                    | y listing of "/"                                                                                                    |                 |              |                                                                 |              |                          |                                  |             |               |  | 0 |
| melina@10.0.0.3 ×                                                                                                    | mehdi@10.0.0                                                            | 3 ×                                                                                               |                                                                                                    |                 |              |                                                                 |              |                          |                                  |             |               |  |   |
| Site local : C:\Users\s                                                                                                    | io1\Desktop\                                                            |                                                                                                   |                                                                                                    |                 | Ŧ            | Site distant :                                                  | 1            |                          |                                  |             |               |  |   |
|                                                                                                    | Cisco Packe<br>Contacts<br>Cookies<br>Desktop<br>Documents<br>Downloads | t Tracer 5.3.3                                                                                    |                                                                                                    |                 | ^<br>        | ••- <b>)</b>                                                    |              |                          |                                  |             |               |  |   |
| Nom de fichier                                                                                                    | Taille de fi                                                            | Type de fichier                                                                                   | Dernière modificat                                                                                                    |                 |              | Nom de fic                                                      | Taille de fi | Type de fic              | Dernière modif                   | Droits d'ac | . Propriétair |  |   |
| don't starve     BBC News - Revi     Cisco Packet Tra     desktop.ini     desktop.ini     Microsoft Office     Microsoft Office     Microsoft Office | 9 636 032<br>1 261<br>282<br>2 711<br>2 693<br>2 753                    | Dossier de fich<br>Vidéo MP4<br>Raccourci<br>Paramètres de<br>Raccourci<br>Raccourci<br>Raccourci | 19/12/2013 09:13:22<br>09/04/2013 12:26:00<br>06/09/2013 08:39:35<br>12/09/2013 08:56:17<br>19/09/2013 08:55:17<br>19/09/2013 08:11:36<br>06/09/2013 08:55:18 |                 | E            | 🅌<br><table-of-contents> Commun<br/>🏓 mehdi</table-of-contents> |              | Dossier de<br>Dossier de | 28/03/2014 10:<br>28/03/2014 10: |             |               |  |   |
| 11 fichiers et 1 dossier                                                                                                    | . Taille totale : 81                                                    | 18 527 191 octets                                                                                 |                                                                                                    |                 |              | 2 dossiers                                                      |              |                          |                                  |             |               |  |   |
| Serveur / Fichier local                                                                                                    | Din                                                                     | ection Fichier di                                                                                 | itant                                                                                                    | Taille Priorité | Statut       |                                                                 |              |                          |                                  |             |               |  |   |
| The second second second second second second second second second second second second second second second s                                       |                                                                         |                                                                                                   |                                                                                                    |                 |              |                                                                 |              |                          |                                  |             |               |  |   |

#### Vérifiez le caractère non sécurisé du serveur FTP grâce à Wireshark

Nous constatons que les trames Wireshark indiquent le mot de passe et le nom de l'utilisateur et donc prouve que le serveur FTP n'est pas sécurisé.

| 793 218.882481 HonHaiPr_ce:ta:a6 | Broadcast  | ARP | 60 who has 10.0.2.31? Tell 10.0.2.30                                             |
|----------------------------------|------------|-----|----------------------------------------------------------------------------------|
| 794 218.895394 10.0.3.191        | 10.0.3.190 | TCP | 66 ftp > 59695 [SYN, ACK] Seq=0 Ack=1 win=8192 Len=0 MSS=1460 WS=256 SACK_PERM=1 |
| 795 218.895566 10.0.3.190        | 10.0.3.191 | TCP | 54 59695 > ftp [ACK] Seq=1 Ack=1 win=17408 Len=0                                 |
| 796 218.918570 10.0.3.191        | 10.0.3.190 | FTP | 96 Response: 220-FileZilla Server version 0.9.43 beta                            |
| 797 218.927110 10.0.3.191        | 10.0.3.190 | FTP | 114 Response: 220-written by Tim Kosse (tim.kosse@filezilla-project.org)         |
| 798 218.927243 10.0.3.190        | 10.0.3.191 | TCP | 54 59695 > ftp [ACK] seq=1 Ack=103 win=17408 Len=0                               |
| 799 218.927394 10.0.3.191        | 10.0.3.190 | FTP | 115 Response: 220 Please visit http://sourceforge.net/projects/filezilla/        |
| 800 218.929717 10.0.3.190        | 10.0.3.191 | FTP | 66 Request: USER simon                                                           |
| 801 218.967219 10.0.3.191        | 10.0.3.190 | FTP | 87 Response: 331 Password required for simon                                     |
| 802 218.967608 10.0.3.190        | 10.0.3.191 | FTP | 66 Request: PASS simon                                                           |
| 803 219.001384 10.0.3.191        | 10.0.3.190 | FTP | 69 Response: 230 Logged on                                                       |
| 804 219.004707 10.0.3.190        | 10.0.3.191 | FTP | 59 Request: PWD                                                                  |
| 805 219.010394 10.0.3.191        | 10.0.3.190 | FTP | 85 Response: 257 "/" is current directory.                                       |
| 806 219.219291 10.0.3.190        | 10.0.3.191 | TCP | 54 59695 > ftp [ACK] Seq=30 ACk=243 Win=17152 Len=0                              |

#### Mise en place d'un certificat FTPS

Pour mettre en place un certificat FTPS, allez dans l'onglet « option » de votre serveur et dans l'onglet « SSL/TLS settings ». Cochez la case « Enable FTP » et cliquez sur « generate new certificate ».

| General settings                                                   | SSL/TLS settings                              | FileZilla Server                            |
|--------------------------------------------------------------------|-----------------------------------------------|---------------------------------------------|
| Welcome message<br>IP bindings                                     | Enable FTP over SSL/TLS support (FTPS)        | )                                           |
| ····· IP Filter<br>···· Passive mode settings                      | Private key file:                             | Browse                                      |
| ···· Security settings<br>···· Miscellaneous                       | Certificate file:                             | Browse                                      |
| ···· Admin Interface setting:<br>···· Logging<br>···· Speed Limits | Key password:                                 | Password will be<br>stored in<br>plaintext. |
| Filetransfer compression<br>SSL/TLS settings<br>Autoban            | Allow explicit FTP over TLS                   |                                             |
|                                                                    | Force PROT P to encrypt file transfers in     | n SSL/TLS mode                              |
|                                                                    | Listen for implicit SSL/TLS connections on th | e following ports (default: 990):           |
|                                                                    | 990                                           |                                             |
| OK                                                                 | Note: Explicit FTP over TLS shares the norm   | nal FTP port!                               |
| Cancel                                                             |                                               | Generate new certificate                    |

Ensuite renseignez le code département, la ville et l'organisation pour créer le certificat et cliquez sur « browser » pour choisir le fichier où enregistrer la clé du certificat.

| (       |                                                                          |                           | Σ3 | D               |  |  |
|---------|--------------------------------------------------------------------------|---------------------------|----|-----------------|--|--|
| R r     |                                                                          |                           |    | 1 2             |  |  |
| r       | This dialog will<br>self-signed cer<br>SSL/TLS conne                     | Iilla Serv                |    |                 |  |  |
|         | Please fill out the require<br>confuse clients.                          |                           |    |                 |  |  |
| e       | Key size: 💿 1280 bit                                                     | 2048 bit 4096 bit         |    | Browse          |  |  |
| ir<br>J | 2-Digit country code:                                                    | 76                        |    | Browse          |  |  |
| 9       | Full state or province:                                                  |                           |    | assword will be |  |  |
|         | Locality (City):                                                         | .ocality (City): le havre |    |                 |  |  |
| ¢<br>H  | Organization:                                                            |                           |    |                 |  |  |
|         | Organization unit:                                                       |                           |    |                 |  |  |
|         | Contact E-Mail:                                                          |                           |    | 000).           |  |  |
|         | Common name<br>(Server address):                                         |                           |    | 990):           |  |  |
|         | Save key and<br>certificate to this file:                                | Brows                     | e  |                 |  |  |
|         | Generating the certificate may take some time depending on the key size. |                           |    |                 |  |  |
|         | Generate                                                                 |                           |    |                 |  |  |
| ΗL      |                                                                          |                           |    |                 |  |  |
|         | 1                                                                        |                           |    |                 |  |  |

| Zilla Server Or                                                                          | X                                                                                                    |              |  |  |  |  |  |
|------------------------------------------------------------------------------------------|----------------------------------------------------------------------------------------------------|--------------|--|--|--|--|--|
| □ · General settir<br>··· Welcome<br>··· IP binding<br>··· IP Filter<br>··· Passive mode | This dialog will help you to create a new private key and a self-signed certificate, needed by FileZilla Server to accept SSL/TLS connections.<br>Please fill out the required information. Wrong or missing information may confuse clients.<br>Key size:  1280 bit  2048 bit  4096 bit | Cilla Server |  |  |  |  |  |
| Security settir                                                                          | 2-Digit File7illa server                                                                                                    |              |  |  |  |  |  |
| ···· Admin Interfa<br>···· Logging                                                       | assword will be<br>tored in                                                                                                    |              |  |  |  |  |  |
| Speed Limits Locality     Filetransfer co     SSL/TLS and Urganit                        |                                                                                                    |              |  |  |  |  |  |
| Autoban                                                                                  | Orenei                                                                                                    |              |  |  |  |  |  |
|                                                                                          | Contac                                                                                                    | 000)         |  |  |  |  |  |
| OK                                                                                       | Common name<br>(Server address):                                                                                                    | 990):        |  |  |  |  |  |
|                                                                                          | Save key and certificate to this file: C:\Users\PC-10\Desktop\home\C Browse                                                                                                    |              |  |  |  |  |  |
| Cancel                                                                                   | Cancel Generating the certificate may take some time depending on the key size.                                                                                                    |              |  |  |  |  |  |
|                                                                                          | Generate certificate Cancel                                                                                                    |              |  |  |  |  |  |
|                                                                                          |                                                                                                    |              |  |  |  |  |  |

Nous constatons son fonctionnement lorsque nous nous reconnectons sur le client FTP. Nous renseignons l'hôte, le nom d'utilisateur, le mot de passe mais également le port « 990 » qui a changé dû au certificat FTPS mis en place.

| faire confiance au serveu                                               | st inconnu. Examinez le<br>r.                                                  | certificat avec attention avant de |  |                           |                                                        |  |  |
|-------------------------------------------------------------------------|--------------------------------------------------------------------------------|------------------------------------|--|---------------------------|--------------------------------------------------------|--|--|
| Détails                                                                 |                                                                                |                                    |  |                           |                                                        |  |  |
| Valable du :                                                            | 28/03/2014                                                                     |                                    |  |                           |                                                        |  |  |
| Valable jusqu'à :                                                       | 28/03/2015                                                                     |                                    |  |                           |                                                        |  |  |
| Numéro de série :                                                       | 00                                                                             |                                    |  |                           |                                                        |  |  |
| Algorithme de la dé pub                                                 | Algorithme de la dé publique : RSA avec 1280 bits                              |                                    |  |                           |                                                        |  |  |
| Signature de l'algorithm                                                | e: RSA-SHA1                                                                    |                                    |  |                           |                                                        |  |  |
| Empreinte (MD5) :                                                       | e3:c4:fd:a5:57:                                                                | fd:3a:84:aa:8c:c9:87:15:0f:bb:57   |  |                           |                                                        |  |  |
| Empreinte (SHA-1) :                                                     | Empreinte (SHA-1) : e9:56:4e:c8:1b:b1:cb:0e:b1:b4:e8:1a:cd:93:d9:c9:ef:d7:2e:1 |                                    |  |                           |                                                        |  |  |
| Objet du certificat                                                     |                                                                                | Émetteur du certificat             |  |                           |                                                        |  |  |
| Organisation : stiosup                                                  |                                                                                | Organisation : stiosup             |  |                           |                                                        |  |  |
| Pays: 76                                                                |                                                                                | Pays: 76                           |  |                           |                                                        |  |  |
| Localité : le havre                                                     |                                                                                | Localité : le havre                |  |                           |                                                        |  |  |
| Détails de session<br>Hôte : 10.0.0.2:990                               |                                                                                |                                    |  |                           |                                                        |  |  |
|                                                                         |                                                                                |                                    |  |                           |                                                        |  |  |
| Protocole : TLS1.2<br>Échange de clé : RSA<br>Chiffrement : AES-256-CBC |                                                                                |                                    |  |                           |                                                        |  |  |
|                                                                         |                                                                                |                                    |  | MAC : SHA2                | 56                                                     |  |  |
|                                                                         |                                                                                |                                    |  | Approuver ce certificat e | Approuver ce certificat et l'associer à la connexion ? |  |  |
|                                                                         | Toujours faire confiance à ce certificat lors des prochaines sessions.         |                                    |  |                           |                                                        |  |  |

Nous testons une seconde fois la connexion avec WireShark. On s'aperçoit cette fois ci que la connexion est bien sécurisée, et que le nom et le mot de passe ne sont plus visibles.

| 19 6.967308000 10.0.1.1    | 10.0.1.2    | TCP   | 54 63668 + ftps [EIN, ACK] Seg=1 Ack=1 win=63 Len=0                                                                                                    |
|----------------------------|-------------|-------|----------------------------------------------------------------------------------------------------|
|                            |             |       | and a state of the first state and a state of a state of a state o |
| 20 6 067425000 10 0 1 2    | 10 0 1 1    | TCD   | 54 ftps , 62669 [ACV] spa-1 Ack-3 wip-66 Lpp-0                                                                                                    |
| 20 0.907453000 10.0.1.2    | 10.0.1.1    | ICP   | 14 TCPS + 05008 [ACK] SEQ=I ACK=2 WIN=00 LEN=0                                                                                                    |
| 24 6 6 6 7 7 6 6 6 6 6 7 2 |             |       |                                                                                                    |
| 21 6.967766000 10.0.1.2    | 10.0.1.1    | TCP   | 54 TTPS + 63668 [FIN, ACK] SEG=1 ACK=2 WIN=66 LEN=0                                                                                                    |
|                            |             |       |                                                                                                    |
| 22 6 978752000 10 0 1 1    | 10 0 1 2    | TCD   | 54 63668 + ftns [ACK] seg-2 Ack-2 Win-63 Len-0                                                                                                    |
| 55 0.0/0/02000 TO'O'T'T    | TA: A: T: C | I C P | 54 65666 4 LCbs [McK] Sed-s McK-s Will-65 Fell-6                                                                                                    |

#### **3–** Conclusion

Un serveur FTP est un donc très utile et peut être un avantage énorme pour un site Web ou pour l'informatique collaborative dans lequel les fichiers doivent être partagés entre les partenaires commerciaux. Malgré l'insécurité, il est universellement accessible, parce que les clients FTP sont une partie de tous les systèmes d'exploitation et des navigateurs Web.